# 

via

## MANUAL DE PEDIDOS

#### Contenido

Este módulo contiene las opciones en las que se capturan los Pedidos se subdivide en Procesos y Reportes.

El manejo de Pedidos permite reservar los artículos que el cliente va a comprar. Por esta razón el módulo es de vital importancia en el sistema, ya que las facturas de ventas se pueden también realizan a partir de un pedido generado.

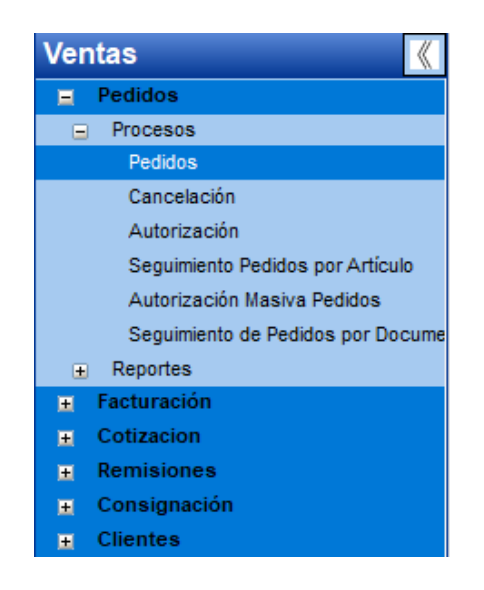

#### PEDIDOS.

Esta opción se encuentra en dentro del módulo de Ventas en **Pedidos** \ **Procesos** \ **Pedidos**, y nos presenta la siguiente ventana en la que visualizamos todos los pedidos que cumplan con los criterios especificados, también podemos crear o consultar pedidos y obtener reportes.

| 🚥 Documentos de Pedidos                |                                         |                                     |                      |                   |
|----------------------------------------|-----------------------------------------|-------------------------------------|----------------------|-------------------|
| 🖹 🗅 🔰 🖪 🗋                              | <b>♦ ♦ ♦</b> ≯  ۶                       |                                     |                      |                   |
| Reporte Nuevo Mostrar Importar Ordenar | Primero Anterior Siguiente Ultimo Büsqu | ieda Cerrar                         |                      |                   |
| Sucursal: MATR 🗸                       | Tipo Mov.: PED 🗸                        | Referencia:                         |                      |                   |
| Cliente: c                             | Fecha Exp.: 01/01/2025 V 16/01/2025     | ✓                                   |                      |                   |
| Orden Compra Cliente:                  | Estatus: Incluir Todos 🗸                | OC 2:                               |                      |                   |
| Referencia Enviado Cliente             | Razón Social                            | Fecha Exp. Fecha Ven. Fecha Entrega | Estatus Estatus Aut. | Estatus CxC Total |
|                                        |                                         |                                     |                      |                   |
|                                        |                                         |                                     |                      |                   |
|                                        |                                         |                                     |                      |                   |
|                                        |                                         |                                     |                      |                   |
|                                        |                                         |                                     |                      |                   |

Para generar un pedido hay que seleccionar el cliente, Almacén, Articulo y la Cantidad una vez ingresando lo datos le damos al botón de guarda y con esto nos genera el pedido.

| 😋 Pedido de Venta                                                                                        |                         |
|----------------------------------------------------------------------------------------------------|-------------------------|
| Docto Reporte Nuevo Eliminar Primero Anterior Siguiente Ultimo Actualizar Dirección BackOrder Cotización | Importar Guardar Cerrar |
| [MATR] - MATRIZ [PED] - Pedidos MN                                                                       |                         |
| Referencia: 000000568 Documento Enviado Captura Directa Estatus: Reservado                               | En Aprobación           |
| Cliente: h 008 C CLEINTE PRUEBA 004                                                                      |                         |
| Agente: 00000 V GENERAL                                                                                  |                         |
| Fecha Expedición: 16/01/2025 18:28 Fecha Vencimiento: 16/01/2025 Fecha Estimada Entrega: 16/01/2025      |                         |
| Lipo Lambio: 20.289<br>Descuento 1: 5.00 ♠ Descuento 2: 00 ♠ Descuento 3: 0                              | 5.00 %                  |
|                                                                                                    |                         |
| Almacén: MATR Matriz Importar Artículos                                                                  |                         |
| Artículo: i. 6666 a S DESCRRICPION                                                                       | Nacional Normal         |
| Fecha Requisición: 16/01/2025 🔍 18:28 Fam.: 001                                                          |                         |
| Observación: obs                                                                                         |                         |
| Mostrar                                                                                                  |                         |
| Precio Original: 166.57 MN Import                                                                        | e: 166.57               |
| Precio Modificado: 166.57 (+) 0.00 %                                                                     | 26.65 16.00 %           |
| Descuento: .00 Ecanidad reservada                                                                        | 0.00 0.00 %             |
| Num. Piezas: Peso: 0.00 Sugerida: 0.0000 Total:                                                          | 193.22 MN               |
| Cantidad: 1.0000 1.00 PIEZA Existencia Disponible: 209.0000                                              |                         |
| >> Alm. Origen Tipo Artículo Cantidad Surtida Precio Import                                              | te                      |
| 1 MATR Normal Normal 6666 1.0000 0.0000 166.57                                                           | 166.5 Importe: 166.57   |
|                                                                                                    | Descuento: 8.33         |
|                                                                                                    | Impuestos: 25.32        |
|                                                                                                    | Total: 183.56 MN        |
|                                                                                                    |                         |
| <                                                                                                    | >                       |

viα

#### Cotización en el Pedido.

Se puede realizar un pedido desde una cotización ya elaborada desde el proceso de Cotización, en la pantalla del pedido se mandar llamar la cotización para generarlo como pedido.

| 👓 Pedido de Venta                     | _                                                                                    |                                        |
|---------------------------------------|--------------------------------------------------------------------------------------|----------------------------------------|
| B 🖹 B 🗴                               |                                                                                      | •                                      |
| Docto Reporte Nuevo Eliminar Primero  | Anterior Siguiente Ultimo Actualizar Dirección BackOrder Cotización Importar Guardar | Cerrar                                 |
| [MATR] - MATRIZ                       | [PED] - Pedidos MN                                                                   |                                        |
| Referencia: 000000568                 | imento Enviado Estatus: Heservado En Aprobación                                      | n                                      |
| Cliente: h. 005                       | 🤫 Ingresar Cotización                                                                | X                                      |
| Agente:                               | Tipo Mavimiento: COT                                                                 |                                        |
| Tipo Cambio: 20.285                   | Cliente: 005 VITAL SISTEMAS SA DE CV                                                 |                                        |
| Descuento 1: .00 🜩 D                  | Referencia:                                                                          | Búsqueda Aceptar Cancelar              |
| Almacén: MATB 🗸 Matriz                | Fecha Requisición: 00/00/0000 Incluir cotizaciones temporales                        |                                        |
| Artículo: i                           | Seleccione el documento, <"Doble click","Enter","Aceptar" sobre el registro para in  | igresarlo >                            |
| Fecha Requisición: 16/01/2025 🗸 18:31 | Referencia Fecha Exp. Fecha Ven. Importe Impuesto Descto. To                         | ital Estatus Usuario                   |
| Observación:                          | REV000000267 16/01/2025 16/01/2025 166.57 26.65 0.00%                                | 193.22 Abierta fer                     |
|                                       |                                                                                      |                                        |
| Precio Original: 0.00                 |                                                                                      |                                        |
| Precio Modificado:                    |                                                                                      |                                        |
| Descuento: .00                        |                                                                                      | Seleccione las partidas a ingresar 🛛 🗸 |
| Num. Piezas: Peso:                    | Part. Requerido Artículo Cantidad Surtida Prec                                       | cio Descto. Importe Total              |
|                                       | ✓ 1 16/01/2025 6666 1.0000 0.0000                                                    | 166.57 0.00 166.57 193.2212            |
| >> Alm. Origen Tipo A                 |                                                                                      |                                        |
|                                       |                                                                                      |                                        |
|                                       |                                                                                      |                                        |
|                                       |                                                                                      |                                        |

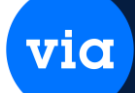

Para realizar una búsqueda de Pedidos ya generado, debemos seleccionar **Sucursal** y **Tipo Mov**. Y después darle clic al botón de Búsqueda.

O si se requiere hacer una búsqueda específicamente lo puede filtrar por Referencia, Cliente, Fecha Expedición, Orden Compra Cliente o por Estatus. Y al final clic al botón de Búsqueda.

Los Tipos de Estatus de pedidos que se visualizan en la lista son las siguientes opciones: Incluir Todos, Abierto, Parcialmente Afectada, Cerrado, Cancelado y Cancelado Parcial.

| 🥶 Documentos de Pedidos    |                                     |                                             |                                |
|----------------------------|-------------------------------------|---------------------------------------------|--------------------------------|
| 🗎 🗅 📝 🖪 🚺                  | 🔶 🔶 🔶 🗲                             |                                             |                                |
| Currente MATD              | Time Marris DED                     |                                             |                                |
| Cliente:                   | Fecha Exp.: 01/01/2025 V 16/01/2025 |                                             |                                |
| Orden Compra Cliente:      | Estatus: Incluir Todos 🗸            | OC 2:                                       |                                |
| Referencia Enviado Cliente | Razón Social                        | Fecha Exp. Fecha Ven. Fecha Entrega Estatus | Estatus Aut. Estatus CxC Total |
| 000000569 🗌 6666 KER       | NEL INDUSTIA JUGUETERA              | 16/01/2025 16/01/2025 16/01/2025 Abierto    | En Aprobación 116.00           |
|                            |                                     |                                             |                                |
|                            |                                     |                                             |                                |
|                            |                                     |                                             |                                |

#### PEDIDOS: DIAGRAMA DE FLUJO DE PEDIDOS

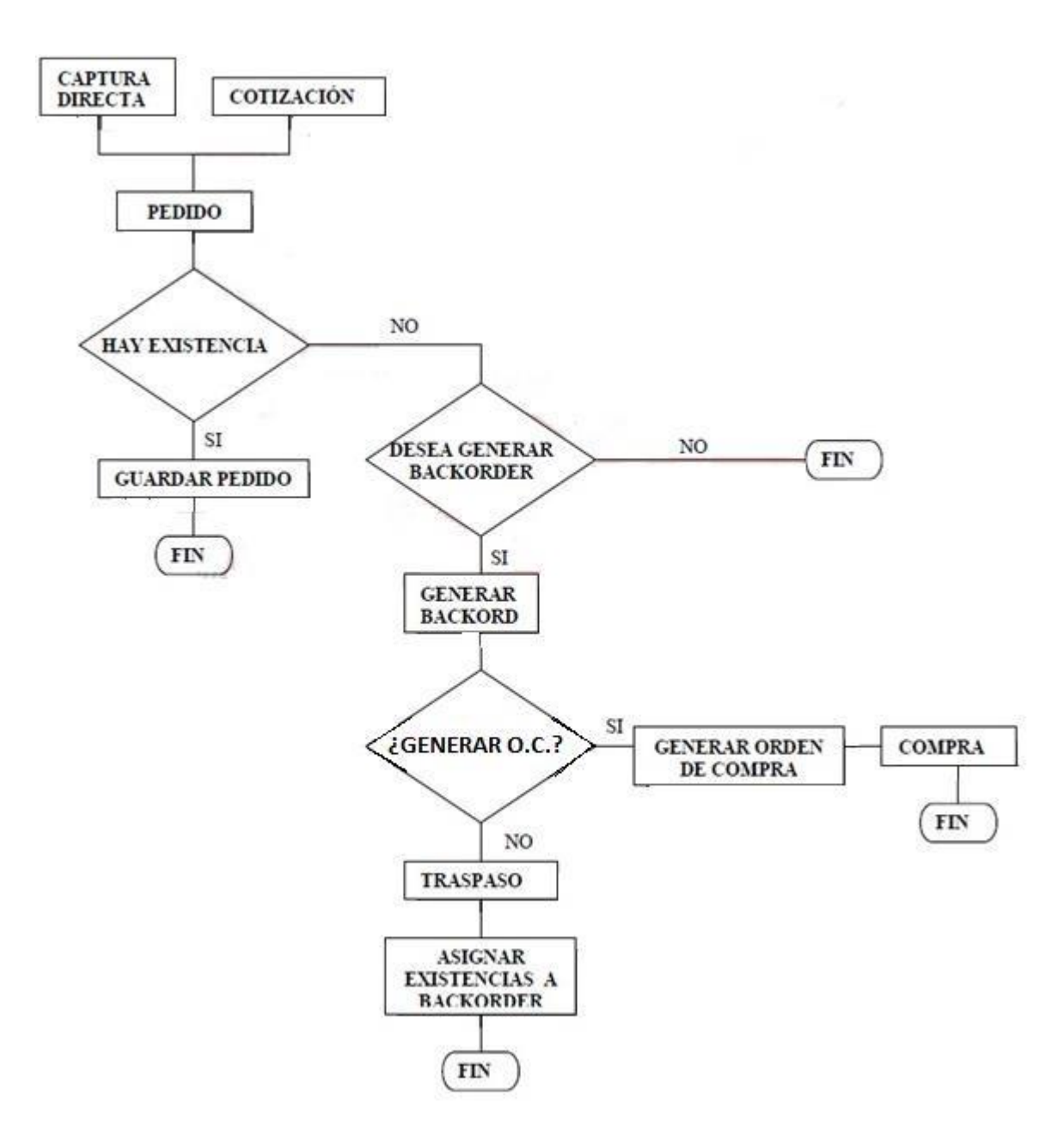

via

#### CANCELACIÓN DE PEDIDOS.

Esta opción se encuentra en dentro del módulo de Ventas en **Pedidos \ Procesos \ Cancelación,** y nos presenta la siguiente ventana en la que se visualiza todos los pedidos.

Para cancelar, hay que realizar el siguiente proceso hay que seleccionar la **Sucursal** y **Tipo Mov.**, y después al botón de Búsqueda para que nos muestre todos los pedidos, por default nos marcara todos los pedidos a cancelar, si solo queremos cancelar uno o varios a la vez, necesitan marcar los pedidos.

| 🚾 Cancelación de Pedidos                   |                                     |                           |                   | - • •             |
|--------------------------------------------|-------------------------------------|---------------------------|-------------------|-------------------|
| 2 🗅 (🔶 🔶                                   | 🔶 🔎 🗟 🖻                             |                           |                   |                   |
| Mostrar Ordenar Primero Anterior Siguiente | Oluno Busqueda Cancelar Cerrar      |                           |                   |                   |
| Sucursal: MATR 🗸                           | Tipo Mov.: PED 🗸                    | Referencia:               |                   |                   |
| Cliente: c.,                               | Fecha Exp.: 01/01/2025 🗸 16/01/2025 | ~                         |                   |                   |
| Orden Compra Cliente:                      | Estatus: Pendientes 🗸               | OC 2:                     | MD                |                   |
| Suc. Referencia Cliente                    | Razón Social Fech                   | a Exp. Fecha Ven. Estatus | Estatus Aut Cance | la OC Cliente OC2 |
| MATF 000000569 6666 KERNE                  | LINDUSTIA JUGUETERA 16/01           | /2025 16/01/2025 Abierto  | En Aprobación     |                   |
|                                            |                                     |                           |                   | _                 |
|                                            |                                     |                           |                   |                   |

Una vez que marquemos el pedido le damos al botón de Cancelar. Y nos mostrara un mensaje solicitando que deseamos cancelar el pedido, dar clic en Sí. Para su cancelación.

| 🕶 Cancelación de Pedidos                           |                                                                      |                                  |                                              | [                  | - 0 X |
|----------------------------------------------------|----------------------------------------------------------------------|----------------------------------|----------------------------------------------|--------------------|-------|
| Mostrar Ordenar Primero Anterior Siguiente         | Ultimo P Cancelar Cerrar                                             |                                  |                                              |                    |       |
| Sucursal: MATR  Cliente:  C. Orden Compra Cliente: | Tipo Mov.: PED<br>Fecha Exp.: 01/01/2025 16/0<br>Estatus: Pendientes | Referencia:<br>1/2025 -<br>0C 2: | MD                                           |                    |       |
| Suc. Referencia Cliente                            | Razón Social                                                         | Fecha Exp. Fecha Ven.            | Estatus Estatus Aut<br>Abierto En Aprobación | Cancela OC Cliente | OC2   |
|                                                    | Atención                                                             | ×                                |                                              |                    |       |
|                                                    | ? ¿Desea cance                                                       | lar el pedido 000000569?         |                                              |                    |       |
|                                                    |                                                                      | Sí No                            |                                              |                    |       |

#### NOTA.

Para cancelar un pedido Parcialmente afectado y que la partida sea un BackOrder Si el BackOrder está afectado si se puede eliminar...

Si el BackOrder no está afectado tienes que surtirlo y como tienes el BackOrder te lo coloca como reservado y así ya se puede cancelar y te deja el estatus como Cancelado Parcialmente...

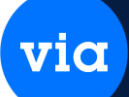

#### IMPRESIÓN DE PEDIDO.

Esta opción se encuentra en el módulo de Ventas en **Pedidos** \ **Reportes** \ **Impresión de Pedidos**, en esta opción se permite mostrar un reporte en un formato específico donde se visualizan los artículos y la cantidad que se está registrando en un pedido con sus respectivos descuentos, impuestos y total del pedido.

| mpresión de Pedi                 | dos               |   |                                       |                  |   |
|----------------------------------|-------------------|---|---------------------------------------|------------------|---|
|                                  |                   |   |                                       |                  |   |
| oorte Cerrar                     |                   |   |                                       |                  |   |
|                                  |                   |   |                                       |                  |   |
| Comment                          | MATO              |   | <b>T 1 1</b>                          | (COLORING)       | _ |
| Sucursal:                        | MATR              | - | Tipo Movimiento:                      | PED              | - |
| Sucursal:<br>Referencia Inicial: | MATR<br>000000011 | • | Tipo Movimiento:<br>Referencia Final: | PED<br>000000011 | • |

#### **REPORTE DE PEDIDOS.**

Este reporte se encuentra en el módulo de Ventas en Pedidos \ Reportes \ Pedidos.

Nos mostrara todos los pedidos que se han realizado y se pueden filtrar por los diferentes campos que nos muestra el reporte. Muestra la siguiente ventana de reporte.

via

| Por Localización<br>Sucursal: MATR | Subregión:     | <b>T</b> | Por Documento<br>Tipo de Movimiento:<br>Referencia Inicial: | PED 🕞                     |   |
|------------------------------------|----------------|----------|-------------------------------------------------------------|---------------------------|---|
| Por Artículo                       |                |          | Referencia Final:                                           |                           |   |
| Artículo Inicial:                  | <u>a</u> .     |          | Cliente Inicial:                                            |                           |   |
| Artículo Final:                    | <u>b</u> .     | 5        | Cliente Final:                                              |                           | 1 |
| Sección Inicial: 📃 📃               |                |          | Agente:                                                     |                           | 1 |
| Sección Final:                     | <b>_</b>       |          | Por Fechas                                                  |                           |   |
| Linea Inicial: 🛛 🛄 📃               |                |          | Fecha de Expedició                                          | n Inicial: 20/10/2015     | 4 |
| Linea Final:                       |                |          | Fecha de Expedició                                          | n Final: 00/00/0000       | 4 |
| Marca Inicial: 🛛 🛄 📃               |                |          | Fecha de Vencimier                                          | nto Inicial: 00/00/0000 🔄 | • |
| Marca Final:                       |                |          | Fecha de Vencimier                                          | nto Final: 00/00/0000 🖪   |   |
| Familia: <u>[f</u> ]               |                |          | Fecha Requerida In                                          | icial: 00/00/0000 属       | - |
| Subfamilia:                        | 1. <b>•</b> •• |          | Fecha Requerida Fi                                          | nal: 00/00/0000 🗖         | 1 |
| Grupo Inicial: 🛛 🗖                 |                |          | Estatus:                                                    |                           |   |
| Grupo Final:                       |                |          | Abierto                                                     |                           |   |

#### **REPORTE ESTADISTICO DE PEDIDOS POR ARTÍCULO.**

### Este reporte se encuentra en el módulo de Ventas en **Pedidos** \ **Reportes** \ **Estadístico de Pedidos por Artículos**.

via

Nos mostrara un estadístico de los pedidos por artículos que se han realizado y se pueden filtrar por los diferentes campos que nos muestra el reporte.

| rte Cerrar                    |              |      |             |                        |             |          |  |
|-------------------------------|--------------|------|-------------|------------------------|-------------|----------|--|
| Por Localización<br>Sucursal: | MATR         | Ţ    | AI          | macén: MATR            | Ţ           |          |  |
| Región:                       |              | Ţ    |             |                        |             |          |  |
| Por Artículo                  |              |      |             | Por Cliente            |             |          |  |
| Artículo Inicial:             |              |      | <u>a.</u> . | Cliente Inicial:       |             | <u>c</u> |  |
| Artículo Final:               |              |      | <u>b</u>    | Cliente Final:         |             | <u>]</u> |  |
| Sección Inicial:              | <u>e.</u> ]  | -    |             |                        |             | 1000     |  |
| Sección Final:                |              | -    |             | Lriterios              | 24/40/2045  |          |  |
| Línea Inicial:                | <u>.</u> .   | -    |             | Fecha Exp. Inicial:    | 21/10/2015  |          |  |
| Línea Final:                  |              |      |             | Fecha Exp. Final:      | 00/00/0000  |          |  |
| Marca Inicial:                | <u>m.</u> ,  | -    |             | Fecha Entrega Inicial: | 00/00/0000  | -        |  |
| Marca Final:                  |              | 2.41 |             | Fecha Entrega Final:   | 00/00/0000  | -        |  |
| Familia:                      | [ <u>]</u> ] | -    |             | Estatus:               | Todos       | [        |  |
| Subfamilia:                   |              |      |             | Moneda:                | MN          | -        |  |
| Grupo Inicial:                | g.,          |      |             | Ordenados por:         | Artículo    | -        |  |
| Grupo Final:                  |              | -    |             | 3, 19923               |             |          |  |
| Proveedor Inicial:            |              |      |             | Incluir Orden          | de Compra 2 |          |  |

#### **REPORTE DE ARTICULOS RESERVADOS**

Esta opción se encuentra en el módulo de Ventas en Pedidos \ Reportes \ Artículos Reservados.

Nos mostrara un reporte de los artículos reservados que se han realizo por pedido y se pueden filtrar por los diferentes campos que nos muestra el reporte

via

| ocalización         |             |           | Criterios           |            |   |
|---------------------|-------------|-----------|---------------------|------------|---|
| Sucursal:<br>Región | MATR        | <b>•</b>  | Cliente Inicial:    |            |   |
| Por Articulos       |             |           | Proveedor Inicial:  |            |   |
| Almacén:            | MATR        |           | Proveedor Final:    |            | - |
| Artículo Inicial:   |             | <u>a.</u> | Fecha Exp. Inicial: | 00/00/0000 | - |
| Artículo Final:     |             | į.,       | Fecha Exp. Final:   | 00/00/0000 | - |
| Sección Inicial:    | <u>e.</u> . | <b>_</b>  | Usuario:            |            | - |
| Sección Final:      |             |           | Ordenar por:        | Artículo   | - |
| Línea Inicial:      | []          |           |                     |            |   |
| Línea Final:        |             |           |                     |            |   |
| Marca Inicial:      | m.          |           |                     |            |   |
| Marca Final:        |             |           |                     |            |   |
| Familia:            | <u>f.</u> . |           |                     |            |   |
| Subfamilia:         |             |           |                     |            |   |
| -                   |             |           |                     |            |   |

#### **REPORTE DE RELACIÓN PEDIDOS FACTURADOS.**

Esta opción se encuentra en el módulo de Ventas en Pedidos \ Reportes \ Relación Pedidos Facturados.

Nos mostrara en el reporte la relación de pedidos que se han facturado tomando como referencia la factura con el pedido que se realizó y se pueden filtrar por los diferentes campos que nos muestra el reporte

via

| e Cerrar                                                                                                    |            |          |                                         |                                      |   |
|----------------------------------------------------------------------------------------------------|------------|----------|-----------------------------------------|--------------------------------------|---|
| <b>Por Localización</b><br>Sucursal:<br>Región:                                                                                              | MATR       | <b>•</b> | Subregión:                              |                                      |   |
| Por Movimiento<br>Referencia Inicial:<br>Referencia Final:<br>Cliente Inicial:<br>Cliente Final:<br>Fecha Exp. Inicial:<br>Fecha Exp. Final: | 21/10/2015 |          | Tipode Movimie<br>☑ PED Pe<br>☑ PEDD Pe | <b>nto:</b><br>didos MN<br>didos USD |   |
| Agente:                                                                                                    |            | ¥        | Deserts                                 |                                      |   |
| Zona:                                                                                                    | Jience     |          | nepone                                  | 25                                   |   |
| Grupo:                                                                                                    |            |          | Ordenados por:                          | Referencia                           | - |
| Clasificación 1:                                                                                                    |            | -        | Reporte:                                | Pedios Facturados                    | - |
| Clasificación 2:                                                                                                    |            |          |                                         |                                      |   |
| Clasificación 3:                                                                                                    |            |          |                                         |                                      |   |